# How to Set up EDIFICE to Assess Multiple Taxes Instructions

EDIFICE offers multiple ways for taxes to be calculated on utility services. The system can generate a universal tax that is assessed for all applicable charges and customers. It can also use a tax profile to assess different tax rates on a product or service. However, there are times when utility customers should be assessed multiple taxes that are based on different thresholds of usage. In this case, transaction codes and rate tables can be set up to calculate different taxes for various levels of usage. The transaction codes are added to the appropriate billing profiles, paired with the original usage charge codes to function as tax on those codes. This document details the setup for this third method of charging tax.

#### EDIFICE offers 3 ways to calculate taxes:

- Universal tax on charges the tax rate is held on the service setting and the appropriate transaction codes and customers are set to be taxable. WICA surcharges can be added in this way. For directions, see the EDIFICE Tax with Universal Method Setup Instructions.
- **Tax Profile Method** different tax rates are created and added to a tax profile, which is added to specific customers. For directions, see the *EDIFICE Tax Profiles Setup Instructions*.
- Multiple Taxes with Rate tables, Transaction codes and Billing Profile a transaction code is created with specific tax settings and a new rate table with taxable usage thresholds. The transaction code is added to appropriate billing profiles, paired with the original usage charge code.

The instructions below explain how to set up this method.

#### Set up Steps for Assessing Multiple Taxes for a Charge:

As an example, a utility company has to assess a delivery tax, which is 5.5% but is only charged on usage above a certain threshold. In addition, they assess taxes on the energy usage charges for the usage above a different threshold. These taxes are at different rates and kick in at different levels of usage. To accomplish this in EDIFICE, set up transaction codes for only the tax amount to pair with each original usage charge code that needs to be taxed above a certain usage threshold. Set up EDIFICE as follows for each individual tax.

#### **Overview:**

- 1. Build a rate table with the appropriate threshold and energy charge rates.
- 2. Build a transaction code for the tax using this rate table, and set charge multiplier with tax rate.
- 3. Add the transaction code to the appropriate billing profiles that contain your original usage charge.
- 4. Test to make sure the appropriate taxes are calculating correctly!
- 5. Repeat these steps for any additional tax that should be assessed.

### Build a Rate Table

In this example, the state of Maine PUC allows the first 750 units of usage to be non-taxable for the energy charge. The delivery charge, however, is taxable after only 50 units of usage. The transaction codes cannot simply be set as taxable, as this would tax the whole amount. Instead, use a combination of rate tables and transaction codes to calculate accurate tax on these charges.

The rate table below is set with the tax threshold and usage charge rate. In this case, 750 units of usage at a rate of 0, and above 750 at the original charge rate. Note that this is the charge rate for the transaction code, and not the tax rate itself.

| File View           Rate ID:         Save           098         Search           Retrieve           Title: TAX CHARGE DEL           Description: USAGE LEVEL 75005           Usage Level         Rate         Usage Level         Rate           Row 1:         750         0.0000000         Row 13:         0         0.0000000         Row 14:         0         0.0000000         Row 15:         0         0.0000000         Row 15:         0         0.0000000         Row 16:         0         0.0000000         Row 17:         0         0.0000000         Row 17:         0         0.0000000         Row 18:         0         0.0000000         Row 19:         0         0.0000000         Row 12:         0         0.0000000         Row 12:         0         0.0000000         Row 12:         0         0.0000000         Row 12:         0         0.0000000         Row 12:         0         0.0000000         Row 12:         0         0.0000000         Row 22:         0         0.0000000         Row 22:         0         0.0000000         Row 12:         0         0.0000000         Row 12:         0         0.0000000         Row 12: <th< th=""><th colspan="9">Rate Table Maintenance</th></th<> | Rate Table Maintenance |             |                  |           |         |             |           |  |  |
|----------------------------------------------------------------------------------------------------|------------------------|-------------|------------------|-----------|---------|-------------|-----------|--|--|
| Save         Save           098         Search           Retrieve         Retrieve           Title:         TAX CHARGE DEL           Description:         USAGE LEVEL 75005           Image: Search retrieve         Rate           Row 1:         750           0         0.000000           Row 2:         0           0         0.000000           Row 1:         750           0         0.000000           Row 12:         0           0         0.000000           Row 13:         0           0         0.0000000           Row 14:         0           0         0.0000000           Row 15:         0           0         0.0000000           Row 16:         0           0         0.0000000           Row 18:         0           0         0.0000000           Row 19:         0           0         0.0000000           Row 19:         0           0         0.0000000           Row 19:         0           0         0.0000000           Row 12:         0                                                                                                    | File Vie               | ew          |                  |           |         |             |           |  |  |
| Title: TAX CHARGE DEL           Description:         USAGE LEVEL 75005           Usage Level         Rate         Usage Level         Rate           Row 1:         750         0.0000000         Row 13:         0         0.0000000           Row 2:         0         0.0367200         Row 14:         0         0.0000000           Row 4:         0         0.0000000         Row 15:         0         0.0000000           Row 5:         0         0.0000000         Row 17:         0         0.0000000           Row 7:         0         0.0000000         Row 18:         0         0.0000000           Row 9:         0         0.0000000         Row 20:         0         0.0000000           Row 9:         0         0.0000000         Row 21:         0         0.0000000           Row 10:         0         0.0000000         Row 22:         0         0.0000000           Row 11:         0         0.0000000         Row 23:         0         0.0000000           Row 21:         0         0.0000000         Row 23:         0         0.0000000           Row 22:         0         0.0000000         Row 23:         0         0.0000000                                                                    | Search       098       |             |                  |           |         |             |           |  |  |
| Usage Level         Rate         Usage Level         Rate           Row 1:         750         0.0000000         Row 13:         0         0.0000000           Row 2:         0         0.0367200         Row 14:         0         0.0000000           Row 4:         0         0.0000000         Row 15:         0         0.0000000           Row 5:         0         0.0000000         Row 16:         0         0.0000000           Row 7:         0         0.0000000         Row 18:         0         0.0000000           Row 8:         0         0.0000000         Row 20:         0         0.0000000           Row 9:         0         0.0000000         Row 21:         0         0.0000000           Row 11:         0         0.0000000         Row 22:         0         0.0000000           Row 12:         0         0.0000000         Row 24:         0         0.0000000                                                                                                    |                        | Title:      | TAX CHARGE DEL   |           |         |             |           |  |  |
| Usage Level         Rate         Usage Level         Rate           Row 1:         750         0.0000000         Row 13:         0         0.0000000           Row 2:         0         0.0367200         Row 14:         0         0.0000000           Row 4:         0         0.0000000         Row 15:         0         0.0000000           Row 5:         0         0.0000000         Row 16:         0         0.0000000           Row 7:         0         0.0000000         Row 18:         0         0.0000000           Row 8:         0         0.0000000         Row 20:         0         0.0000000           Row 9:         0         0.0000000         Row 21:         0         0.0000000           Row 11:         0         0.0000000         Row 23:         0         0.0000000           Row 12:         0         0.0000000         Row 24:         0         0.0000000                                                                                                    | D                      | escription: | USAGE LEVEL 7500 | 5         |         |             |           |  |  |
| Usage Level         Rate         Usage Level         Rate           Row 1:         750         0.0000000         Row 13:         0         0.0000000           Row 2:         0         0.0367200         Row 14:         0         0.0000000           Row 4:         0         0.0000000         Row 16:         0         0.0000000           Row 5:         0         0.0000000         Row 17:         0         0.0000000           Row 7:         0         0.0000000         Row 19:         0         0.0000000           Row 9:         0         0.0000000         Row 20:         0         0.0000000           Row 10:         0         0.0000000         Row 22:         0         0.0000000           Row 11:         0         0.0000000         Row 23:         0         0.0000000           Row 12:         0         0.0000000         Row 24:         0         0.0000000                                                                                                    |                        | •           |                  |           |         |             |           |  |  |
| Row 1:         750         0.0000000         Row 13:         0         0.0000000           Row 2:         0         0.0367200         Row 14:         0         0.0000000           Row 4:         0         0.0000000         Row 15:         0         0.0000000           Row 5:         0         0.0000000         Row 17:         0         0.0000000           Row 7:         0         0.0000000         Row 19:         0         0.0000000           Row 8:         0         0.0000000         Row 20:         0         0.0000000           Row 10:         0         0.0000000         Row 21:         0         0.0000000           Row 11:         0         0.0000000         Row 23:         0         0.0000000           Row 24:         0         0.0000000         Row 24:         0         0.0000000                                                                                                    |                        |             | Usage Level      | Rate      | _       | Usage Level | Rate      |  |  |
| Row 2:         0         0.0367200         Row 14:         0         0.0000000           Row 3:         0         0.0000000         Row 15:         0         0.0000000           Row 4:         0         0.0000000         Row 16:         0         0.0000000           Row 5:         0         0.0000000         Row 17:         0         0.0000000           Row 7:         0         0.0000000         Row 19:         0         0.0000000           Row 9:         0         0.0000000         Row 20:         0         0.0000000           Row 10:         0         0.0000000         Row 21:         0         0.0000000           Row 11:         0         0.0000000         Row 23:         0         0.0000000           Row 12:         0         0.0000000         Row 24:         0         0.0000000                                                                                                    |                        | Row 1:      | 750              | 0.0000000 | Row 13: | 0           | 0.0000000 |  |  |
| Row 3:         0         0.0000000         Row 15:         0         0.0000000           Row 4:         0         0.0000000         Row 16:         0         0.0000000           Row 5:         0         0.0000000         Row 17:         0         0.0000000           Row 7:         0         0.0000000         Row 19:         0         0.0000000           Row 8:         0         0.0000000         Row 20:         0         0.0000000           Row 9:         0         0.0000000         Row 21:         0         0.0000000           Row 10:         0         0.0000000         Row 23:         0         0.0000000           Row 11:         0         0.0000000         Row 24:         0         0.0000000                                                                                                    |                        | Row 2:      | 0                | 0.0367200 | Row 14: | 0           | 0.0000000 |  |  |
| Row 4:         0         0.0000000         Row 16:         0         0.0000000           Row 5:         0         0.0000000         Row 17:         0         0.0000000           Row 6:         0         0.0000000         Row 18:         0         0.0000000           Row 7:         0         0.0000000         Row 19:         0         0.0000000           Row 8:         0         0.0000000         Row 20:         0         0.0000000           Row 9:         0         0.0000000         Row 21:         0         0.0000000           Row 10:         0         0.0000000         Row 23:         0         0.0000000           Row 12:         0         0.0000000         Row 24:         0         0.0000000                                                                                                    |                        | Row 3.      | 0                | 0.0000000 | Row 15: | 0           | 0.0000000 |  |  |
| Row 5:         0         0.0000000         Row 17:         0         0.0000000           Row 6:         0         0.0000000         Row 18:         0         0.0000000           Row 7:         0         0.0000000         Row 19:         0         0.0000000           Row 9:         0         0.0000000         Row 20:         0         0.0000000           Row 10:         0         0.0000000         Row 22:         0         0.0000000           Row 11:         0         0.0000000         Row 23:         0         0.0000000           Row 12:         0         0.0000000         Row 24:         0         0.0000000                                                                                                    |                        | Row 4:      | 0                | 0.0000000 | Row 16: | 0           | 0.0000000 |  |  |
| Row 6:         0         0.0000000         Row 18:         0         0.0000000           Row 7:         0         0.0000000         Row 19:         0         0.0000000           Row 8:         0         0.0000000         Row 20:         0         0.0000000           Row 9:         0         0.0000000         Row 21:         0         0.0000000           Row 10:         0         0.0000000         Row 22:         0         0.0000000           Row 11:         0         0.0000000         Row 23:         0         0.0000000           Row 12:         0         0.0000000         Row 24:         0         0.0000000                                                                                                    |                        | Row 5:      | 0                | 0.0000000 | Row 17: | 0           | 0.0000000 |  |  |
| Row 7:         0         0.0000000         Row 19:         0         0.0000000           Row 8:         0         0.0000000         Row 20:         0         0.0000000           Row 9:         0         0.0000000         Row 21:         0         0.0000000           Row 10:         0         0.0000000         Row 22:         0         0.0000000           Row 11:         0         0.0000000         Row 23:         0         0.0000000           Row 12:         0         0.0000000         Row 24:         0         0.0000000                                                                                                    |                        | Row 6:      | 0                | 0.0000000 | Row 18: | 0           | 0.0000000 |  |  |
| Row 8:         0         0.0000000         Row 20:         0         0.0000000           Row 9:         0         0.0000000         Row 21:         0         0.0000000           Row 10:         0         0.0000000         Row 22:         0         0.0000000           Row 11:         0         0.0000000         Row 23:         0         0.0000000           Row 12:         0         0.0000000         Row 24:         0         0.0000000                                                                                                    |                        | Row 7:      | 0                | 0.0000000 | Row 19: | 0           | 0.0000000 |  |  |
| Row 9:         0         0.0000000         Row 21:         0         0.0000000           Row 10:         0         0.0000000         Row 22:         0         0.0000000           Row 11:         0         0.0000000         Row 23:         0         0.0000000           Row 12:         0         0.0000000         Row 24:         0         0.0000000                                                                                                    |                        | Row 8:      | 0                | 0.0000000 | Row 20: | 0           | 0.0000000 |  |  |
| Row 10:         0         0.0000000         Row 22:         0         0.0000000           Row 11:         0         0.0000000         Row 23:         0         0.0000000           Row 12:         0         0.0000000         Row 24:         0         0.0000000                                                                                                    |                        | Row 9:      | 0                | 0.0000000 | Row 21: | 0           | 0.0000000 |  |  |
| Row 11:         0         0.0000000         Row 23:         0         0.0000000           Row 12:         0         0.0000000         Row 24:         0         0.0000000                                                                                                    |                        | Row 10:     | 0                | 0.0000000 | Row 22: | 0           | 0.0000000 |  |  |
| Row 12:         0         0.0000000         Row 24:         0         0.0000000                                                                                                    |                        | Row 11:     | 0                | 0.0000000 | Row 23: | 0           | 0.0000000 |  |  |
|                                                                                                    |                        | Row 12:     | 0                | 0.0000000 | Row 24: | 0           | 0.0000000 |  |  |
|                                                                                                    |                        |             |                  |           |         |             |           |  |  |

#### **Create a Transaction Code for the Tax**

Set the following fields for the transaction code:

- Rate Table No.: Add the Rate Table number to the transaction code.
- **Description**: Enter a description that describes the tax calculation.
- **Special Handling**: Set to **Use Prior Usage**. This allows taxes to be calculated based on the usage in the original usage transaction.
- Tax Code: Set to Tax Line, which designates this charge as a tax item.
  - **Note**: Tax Line items are calculated and displayed as a charge in Bill Entry, displayed as a tax in the Billing Edit Journal, and update the general ledger as a charge.
- **Billing Code**: Generally, set to **Surcharge**, which allows the billing usage amount to be recalculated after the original charge was calculated.
- **Charge Multiplier**: Add the tax rate as the charge multiplier. The taxable usage will be multiplied by this multiplier to determine the tax. In this example, 0.0550000.
- G/L Debit Account and G/L Credit Account: Enter the appropriate G/L accounts for this tax.

| Additional                             |                   |                                       |                            |                         |                    |        |
|----------------------------------------|-------------------|---------------------------------------|----------------------------|-------------------------|--------------------|--------|
|                                        |                   | Transaction Code ID:                  | Save<br>Search<br>Retrieve |                         |                    |        |
| Rate Code:<br>Rate Table No :          | D TX              | G/L Debit Account:                    | 11300                      | Discount Multiplier     | 0.00000            |        |
| Demand Table No.:<br>Finance Table ID: |                   | After Hour Charge                     | 0.00                       | Discount Step 1 Cap:    | Default<br>Default | 10     |
| Power Factor ID:                       |                   | Model Min Charge:                     | 0.00                       | Prorate Calculations:   | Default            | 10     |
| Description:                           | DELV.TAX CHARGE   | Model Min Usage:<br>Minimum Charge:   | 0.00                       | Prorate Over Min:       | Default            | 68     |
| Transaction Type:                      | Billing Entry V   | Minimum Usage:                        | 0                          | Reason Type:            | Default            |        |
| Budget Tarse                           | Budgat H          | Old Minimum Charge:                   | 0.00                       | Customer Status         | Default            | 2<br>8 |
| Service Code:                          | 1. LIGHT V        | Old Minimum Usage:                    | 0                          | Credit Message Type:    | None               |        |
| Special Handling:                      | Use Prior Usage V | This Year Usage:                      | 17228664                   | Discontinued:           | No                 | 8      |
| Calculation Types:                     | 1 - Table V       | This Year Amount:                     | 873.27                     | Prevent Zero \$ Import: | No                 | 2      |
| Tax Code:                              | Tax Line 🗸        | Last Year Usage:<br>Last Year Amount: | 16554816                   | Lien Allow:             | Default            | 10     |
|                                        |                   |                                       | · []                       | Roll Allow:             | Default            | 12     |
| Category:                              | DELV P+           | Analysis Flag:                        | 0                          | Finance Allow:          | Default            | 10     |
| Billing Code:                          | Sucharma          | Charge Multiplier:                    | 0.0550000                  | Shut Off Allow:         | Default            | 0      |
| Cash Code:                             | Not Active        | Calculation Multiplier:               | 0.0000000                  | Past Due Allow:         | Default            | - 2    |
| Age Category:                          | Default V         | # Decimal Places:                     | 0                          | Collection Allow:       | Default            | 0      |
| Age:                                   | Default v         | Effective Date:                       |                            |                         |                    |        |
| Reverent A mar                         | Default           | Termination Date:                     |                            |                         |                    |        |

#### Add Transaction Code to the Billing Profile

After the transaction code is built, add it to the appropriate billing profiles. It should be added to profiles that contain the original usage charge on which this transaction code will function as tax.

|                  | Billing Profile Maintenance                                                          |
|------------------|--------------------------------------------------------------------------------------|
| File             |                                                                                      |
| E                | Silling Profile ID     00000000021     Search       Service Code     01     Retrieve |
|                  | Description RESIDENTIAL Memo                                                         |
| Transaction Code | sQ                                                                                   |
| 081              |                                                                                      |
| 099              |                                                                                      |
| 023              |                                                                                      |
| 021              |                                                                                      |
| 098              |                                                                                      |
| 106              |                                                                                      |
| 130              |                                                                                      |
| 164              |                                                                                      |
| 170              |                                                                                      |
| 022              |                                                                                      |
|                  |                                                                                      |
|                  |                                                                                      |
|                  |                                                                                      |

#### Test the Rate Table and Transaction Code

It is important to enter some test charges and run through the billing process to ensure that the transaction codes, rate tables and billing profiles are set up correctly.

The following pages contain examples of charges and taxes in Bill Entry, the charges and taxes on the edit journal and a statement with this type of tax included.

#### Tax Calculation for this Method:

| Formula                                                   | Example                                       |
|-----------------------------------------------------------|-----------------------------------------------|
| Usage – delivery threshold usage on rate table =          | 863 – 750 = 113                               |
| taxable usage                                             |                                               |
| Taxable usage * usage charge rate on rate table =         | 113 * .03672 (on rate table) = 4.150          |
| taxable charge                                            |                                               |
| Taxable charge * tax rate that is trans code multiplier = | 4.150 * .055 (multiplier on trans code) = .23 |
| tax to assess                                             |                                               |

## Bill Entry Example:

| BOOK: 2 Company Group:                                                                                                    | Cycle                                                                                          | 2                                                             | CONNECTIONS<br>M 45027051                                                                                                    |                                  | Cu                                                                                      | stomer: 000229400101                                                                                      | (000229400101                                                      |
|----------------------------------------------------------------------------------------------------|------------------------------------------------------------------------------------------------|---------------------------------------------------------------|----------------------------------------------------------------------------------------------------|----------------------------------|-----------------------------------------------------------------------------------------|----------------------------------------------------------------------------------------------------|--------------------------------------------------------------------|
| Sequence #:         294.00           Location:         000229400101           Customer:         000229400101           Ref. Account:                             | م<br>Restrie                                                                                   | eve 1                                                         | S System                                                                                                    | ÷                                | Status<br>Total Charge<br>Total Finance<br>Un-Applied Amount                            | LGT<br>Active<br>58.73<br>0.00<br>0.00                                                                    | Total<br>58.73<br>0.00<br>0.00                                     |
| Owner: GEORGE WASHINGTON<br>Tenant:<br>Address: 101 MAIN STREET                                                                                                  | FAIRCITY                                                                                       |                                                               |                                                                                                    | 'n                               | Total Balance<br>Total Balance<br>Last Pay Amount:<br>Last Pay Date:<br>Discount Amount | 58.73<br>58.73<br>58.73<br>43.06<br>12/31/2018                                                            | 0.00<br>58.73<br>58.73<br>43.06                                    |
| Service Location: 14 MAIN ST, M                                                                                                    | 112 0110                                                                                       |                                                               | TRANSACTIONS<br>081 ENE RESENERGY<br>099 E TX TX CHARGE EN<br>021 RES RESDELV                                                                                                    | ^                                | Discount Amount<br>Discount Date:<br>Discount Balance:<br>Loan Balance:                 | 58.73<br>0.00                                                                                             | 58.73<br>0.00                                                      |
| The second second second second second second second second second second second second second second second se                                                  |                                                                                                |                                                               |                                                                                                    | 1000                             |                                                                                         |                                                                                                    |                                                                    |
| Billing Information Billing ID Multiplier Prio 000229400101 1.00000                                                                                              | or Read Prior Read 25331 12/1                                                                  | d Date<br>17/2018                                             | 098 D TX DELVTAX CHAI<br>106 RTC R TRAN RES<br>130 R TX RTANS TAX<br>164 CON CONSV FUND                                                                                                    |                                  | Lien Total:<br>Prev Lien Total:<br>Roll Total:                                          | 0.00<br>0.00<br>0.00                                                                                      | 0.00<br>0.00<br>0.00                                               |
| Billing Information Billing ID Multiplier Price 000229400101 1.00000 Tran. Code Prior Readin Reference:                                                          | or Read Prior Read 25331 12/1  g Present Reading                                               | d Date<br>17/2018<br>Usag                                     | 098 D TX DELVTAX CHAI<br>106 RTC R TRAN RES<br>130 R TX RTANS TAX<br>164 CON CONSV FUND<br>19e Charge                                                                                                    |                                  | Lien Total<br>Prev Lien Total<br>Roll Total<br>x Amount Ag                              | 0.00<br>0.00<br>e Current Total<br>130.28<br>130.28                                                       | 0.00<br>0.00<br>0.00<br>LIGHT<br>Add to List                       |
| Billing Information<br>Billing ID Multiplier Pric<br>000229400101 1.00000<br>Tran. Code<br>Prior Reading<br>Reference:                                           | or Read Prior Read<br>25331 12/1<br>g Present Reading<br>Prior Reading Prior                   | d Date<br>17/2018<br>Usag                                     | 098 D TX DELVTAX CHAI<br>106 RTC R TRAN RES<br>130 R TX RTANS TAX<br>164 CON CONSV FUND<br>19 Charge                                                                                                    | R Ta:                            | Lien Total<br>Prev Lien Total<br>Roll Total<br>x Amount Ag                              | 0.00<br>0.00<br>e Current Total<br>130.28<br>130.28                                                       | 0.00<br>0.00<br>LIGHT<br>Add to List<br>Commit<br>Delete           |
| Billing Information<br>Billing ID Multiplier Price<br>000229400101 1.00000<br>Tran. Code<br>Prior Reading<br>Reference:<br>Transaction Code<br>081<br>099<br>021 | or Read Prior Read<br>25331 12/1<br>Ig Present Reading<br>Prior Reading Pro<br>25331<br>0<br>0 | d Date<br>17/2018<br>Usag<br>esent Reading<br>26194<br>0<br>0 | 098 D TX DELVTAX CHAI<br>106 RTC R TRAN RES<br>130 R TX RTANS TAX<br>164 CON CONSV FUND<br>164 CON CONSV FUND<br>164 | Charge<br>66.68<br>0.00<br>29.85 | Lien Total:<br>Prev Lien Total:<br>Roll Total:<br>x Amount Ag<br>0.00<br>0.48<br>0.00   | e Current Total<br>130.28<br>130.28<br>130.28<br>130.28<br>Amount Aze<br>66.68<br>0.48<br>0<br>29.85<br>0 | 0.00<br>0.00<br>LIGHT<br>Add to List<br>Commit<br>Delete<br>Cancel |

### Billing Edit Journal Example:

| 01/29/2019                                                       |                               | Billing | EDIT Trans   | saction Jour           | mal                      |                    |                     | Page:      | 1 |
|------------------------------------------------------------------|-------------------------------|---------|--------------|------------------------|--------------------------|--------------------|---------------------|------------|---|
| Book/Seg # Location ID Custome<br>Svc Tran Cd Rate Description P | r ID Name<br>rior Read Presen | t Read  | )<br>Usage I | To Date<br>Prior Usage | Class Company<br>Charges | y Service I<br>Tax | ocation<br>Discount | Total User |   |
| 0002-294.00 000229400101 0002294                                 | 00101 GEORGE WAS              | HINGTON | (            | 01/19/2019             | 1 1                      | 14 MAIN S          | T                   |            |   |
| 1 081 ENER RES ENERGY                                            | 25331                         | 26194   | 863          | 366                    | 66.68                    | 0.00               | 0.00                | 66.68 nds  |   |
| 1 099 E TX TX CHARGE EN                                          | 0                             | 0       | 863          | 366                    | 0.00                     | 0.48               | 0.00                | 0.48 nds   |   |
| 1 021 RES RES DELV                                               | 0                             | 0       | 863          | 366                    | 29.85                    | 0.00               | 0.00                | 29.85 nds  |   |
| 098 D TX DELV.TAX CHA                                            | 0                             | 0       | 863          | 366                    | 0.00                     | 0.23               | 0.00                | 0.23 nds   |   |
| 1 106 RTC R TRAN RES                                             | 0                             | 0       | 863          | 366                    | 22.33                    | 0.00               | 0.00                | 22.33 nds  |   |
| 1 130 R TX RTANS TAX                                             | 0                             | 0       | 863          | 366                    | 0.00                     | 0.16               | 0.00                | 0.16 nds   |   |
| 1 164 CONF CONSV FUND                                            | 0                             | 0       | 863          | 366                    | 2.10                     | 0.00               | 0.00                | 2.10 nds   |   |
| 1 170 CFC CON F RES TA                                           | 0                             | 0       | 863          | 366                    | 0.00                     | 0.01               | 0.00                | 0.01 nds   |   |
| 1 022 CUST CUSTOMER CHA                                          | 0                             | 0       | 0            | 366                    | 8.00                     | 0.44               | 0.00                | 8.44 nds   |   |
| Customer Totals                                                  |                               |         | 863          | 366                    | 128.96                   | 1.32               | 0.00                | 130.28     |   |
| GRAND TOTALS<br>Total Accounts 1                                 |                               |         | 863          | 366                    | 128.96                   | 1.32               | 0.00                | 130.28     |   |
| Totals Book #: 2<br>Service #: 1                                 |                               |         | 6904         | 3294                   | 128.96                   | 1.32               | 0.00                | 130.28     |   |
| Totals Service #: 1                                              |                               |         | 6904         | 3294                   | 128.96                   | 1.32               | 0.00                | 130.28     |   |
|                                                                  |                               |         |              |                        |                          |                    |                     |            |   |

## Statement Example:

| 14 MAIN ST 01/29/19 02/05/2019                             |  |
|------------------------------------------------------------|--|
|                                                            |  |
| GEORGE WASHINGTON<br>101 MAIN STREET<br>FAIRCITY, ME 04105 |  |
| GEORGE WASHINGTON 14 MAIN ST 000229400101 1 01/29/19       |  |
| 12/17/18 01/19/19 45037951 25331 26194 863 33 1            |  |
| PAYMENTS SINCE LAST BILL 0.00                              |  |
| BALANCE FORWARD 58.73                                      |  |
| RES ENERGY 66.68                                           |  |
| TX CHARGE EN 0.00                                          |  |
| R TRAN RES 22.33                                           |  |
| RTANS TAX 0.00                                             |  |
| DEL TVERY CHARGE                                           |  |
| RES DELV 29.85                                             |  |
| DELV.TAX CHARGE 0.23                                       |  |
| CONSV FUND 2.10                                            |  |
| CON F RES TAX 0.00                                         |  |
| CUSTOMER CHARGE 8.00                                       |  |
| τοται ταχ 1.09                                             |  |
| TOTAL GROSS 189.01                                         |  |
| FINANCE CHARGES 0.00                                       |  |
| TOTAL NET 189.01                                           |  |